# メールアドレスの設定方法

## 1 ちば施設予約サービスのトップページからシステムにログインします

## 【ちば施設予約サービス(簡易版)URL】

#### https://www.cm1.eprs.jp/yoyaku-chiba/ew/

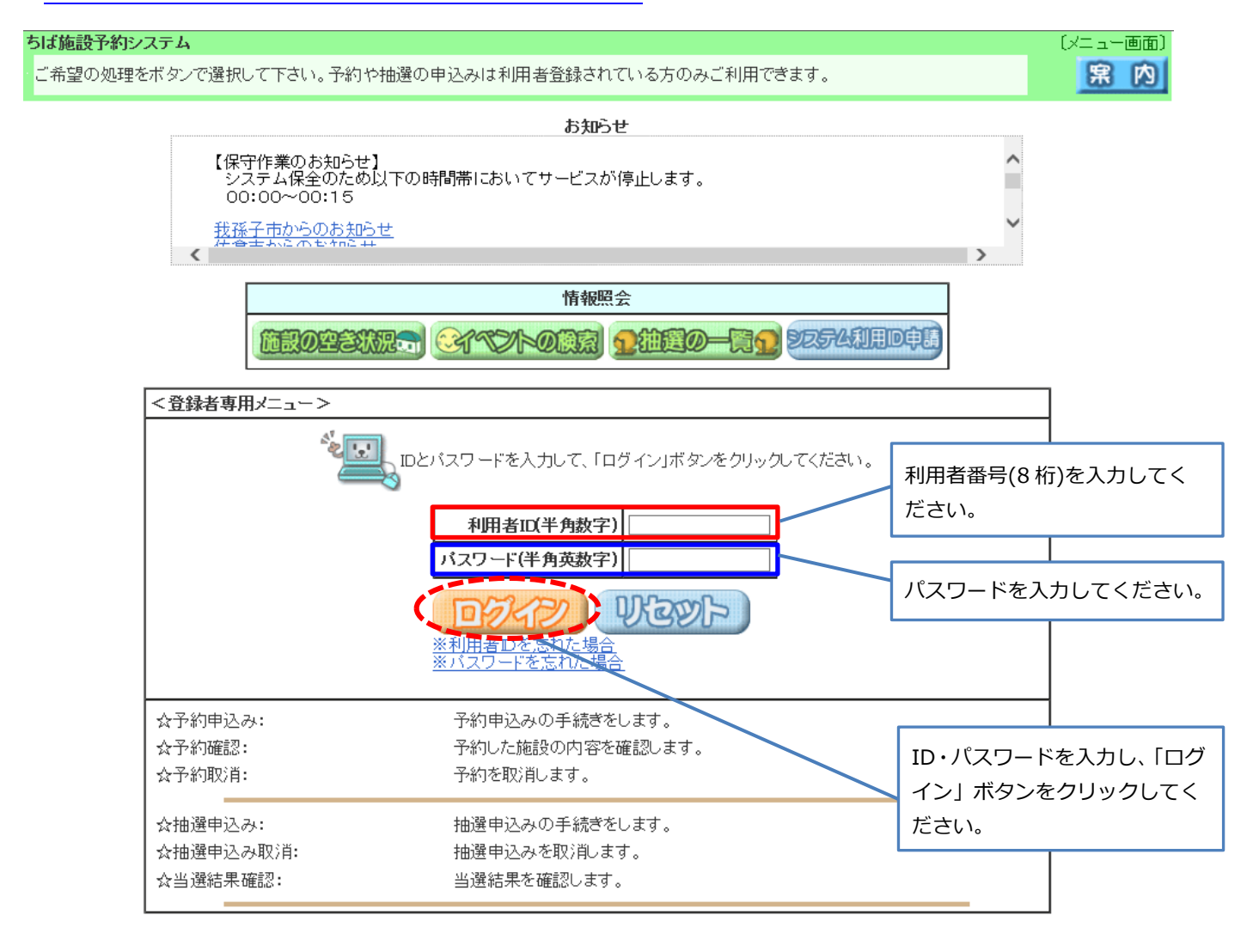

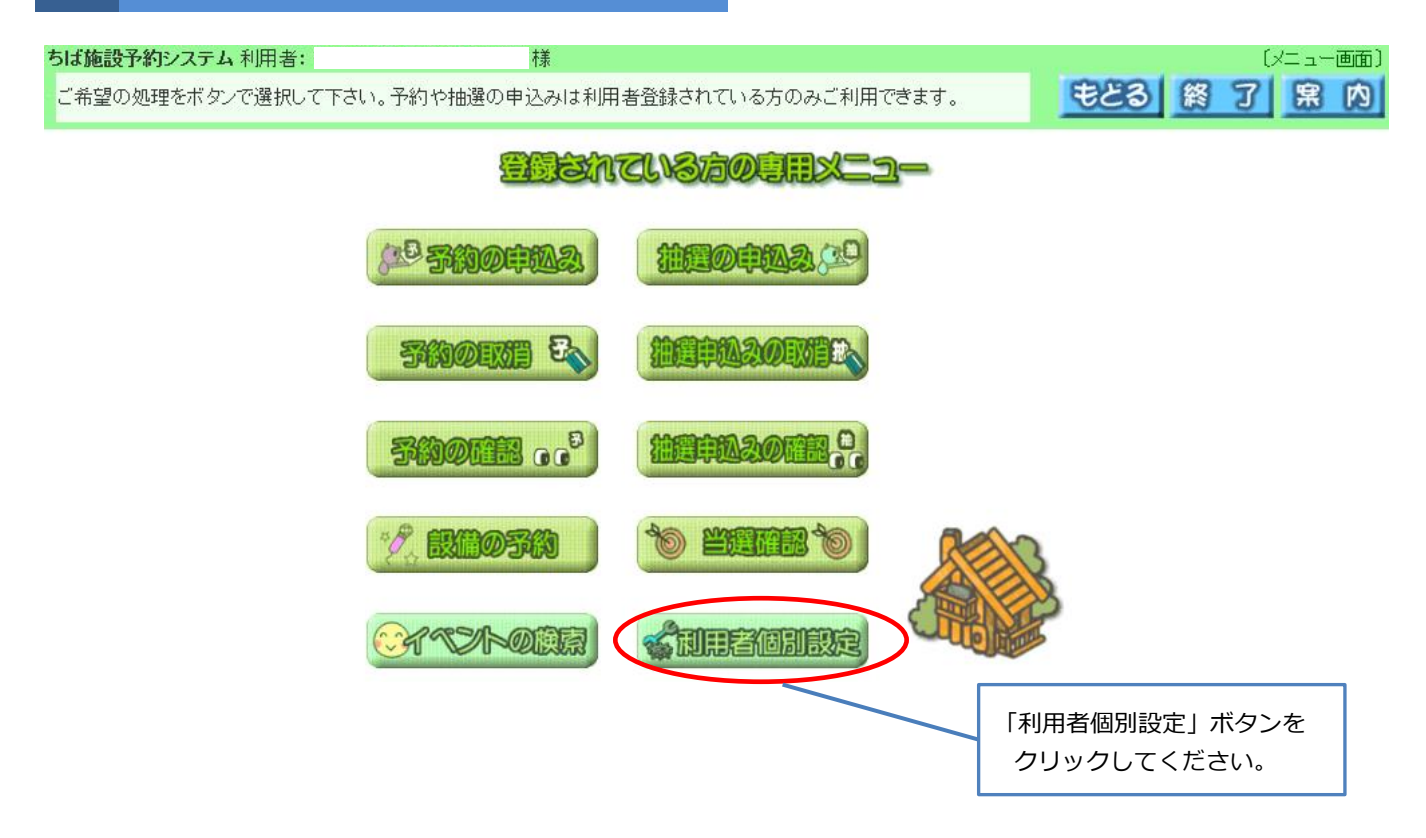

## 3 マイページ画面が表示されます

#### ちば施設予約システム

お気に入りの情報を登録します。

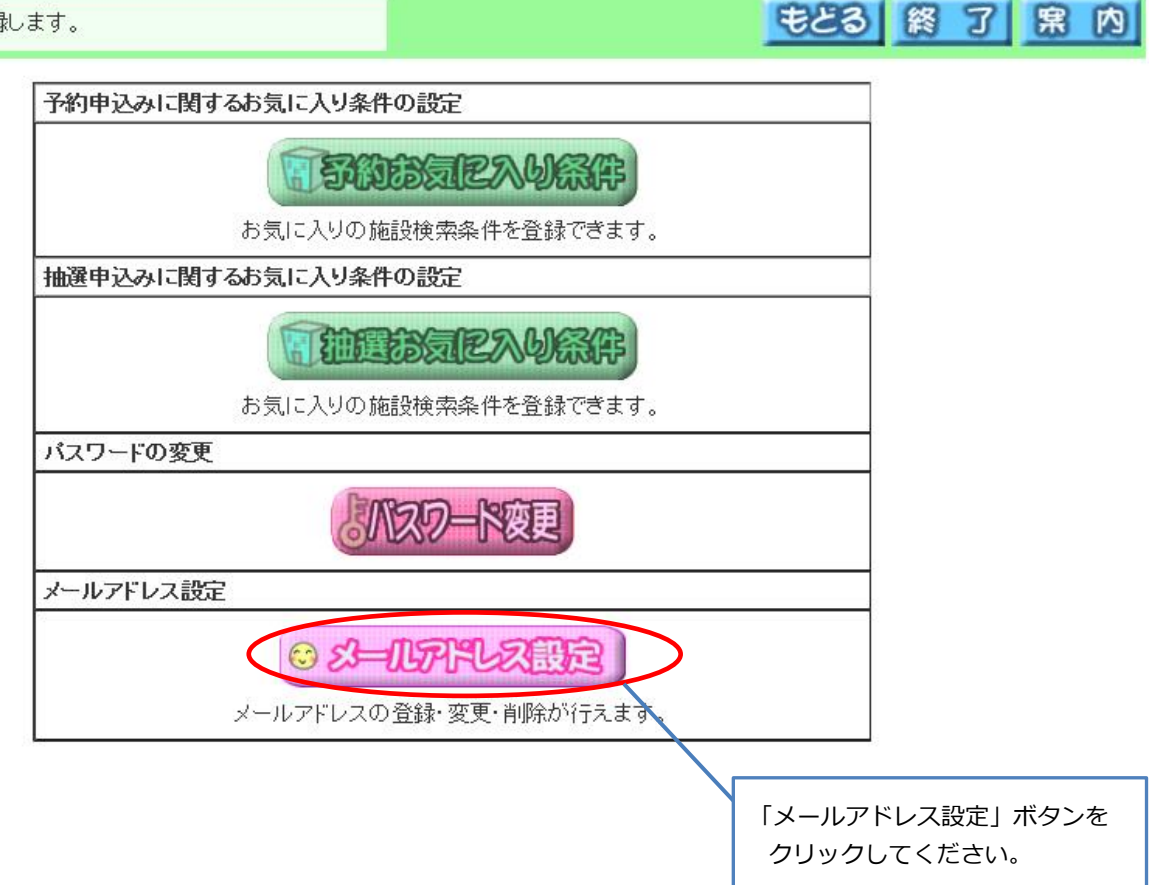

〔利用者メニュー(条件設定)〕

## 4 メールアドレス確認・変更画面が表示されます

| ちば施設予約システム 利用者:        | 様 | 〔利用者メニュー(メールアドレス登録)〕 |
|------------------------|---|----------------------|
| メールアドレスの登録・変更・削除を行います。 |   | メニューヘ もとる 終 了 黒 内    |

メールアドレスを新規登録、変更する場合は、新しいメールアドレスを入力して「設定」ボタンを押してください。 メールアドレスを削除したい場合は、新しいメールアドレスの欄を空白にしたまま「設定」ボタンを押してください。

迷惑メール対策等を行っている場合、eprs.jpドメインからの受信許可の設定を行ってください。

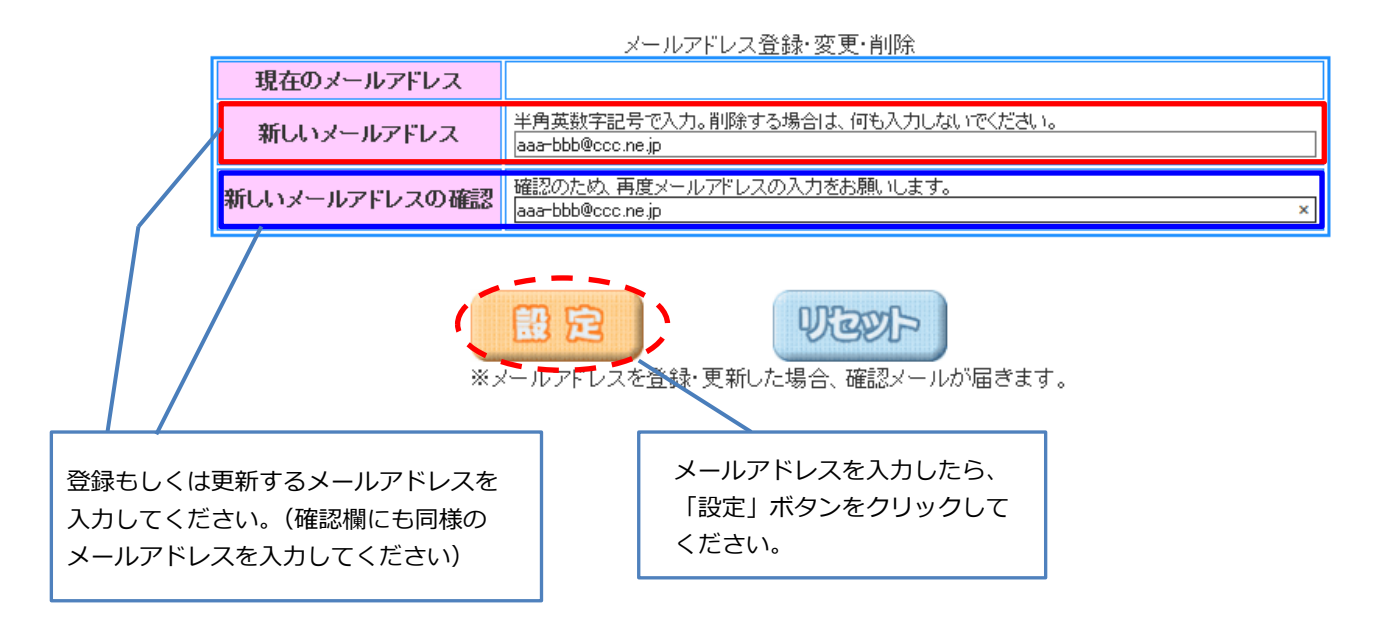

### 5 登録完了画面が表示されます

| ちば施設予約システム 利用者:    | 様 | 「メールアドレス登録完了」 |
|--------------------|---|---------------|
| メールアドレスの登録が完了しました。 |   | <b>終了</b> 案内  |

gyomukaikaku.GEI@city.chiba.lg.jp 上記アドレスに確認のメールが送信されます。 迷惑メール対策等を行っている場合、eprs.jpドメインからの受信許可の設定を行ってください。

利用者に関する情報を変更していますので、一度ログアウトします。

以上で登録手続は完了です。「終了」ボタンをクリックしてください。 ※登録・更新したメールアドレスあてに確認メールが送信されますので、 受信確認をしてください。